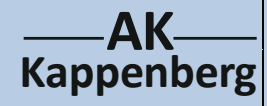

## Potenziometrische Verfolgung der Hydrolyse

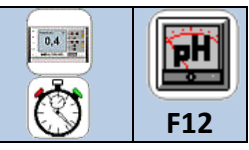

## von 2-Chlor-2-methylpropan

Prinzip Die Hydrolyse von tert. Butylchlorid in wässriger Lösung kann mit Hilfe der pH-Wert-Messung verfolgt werden, da dabei Oxoniumionen entstehen. Der Versuch wird über einen bestimmten Zeitraum vermessen und die Daten unter reaktionskinetischen Gesichtspunkten ausgewertet.

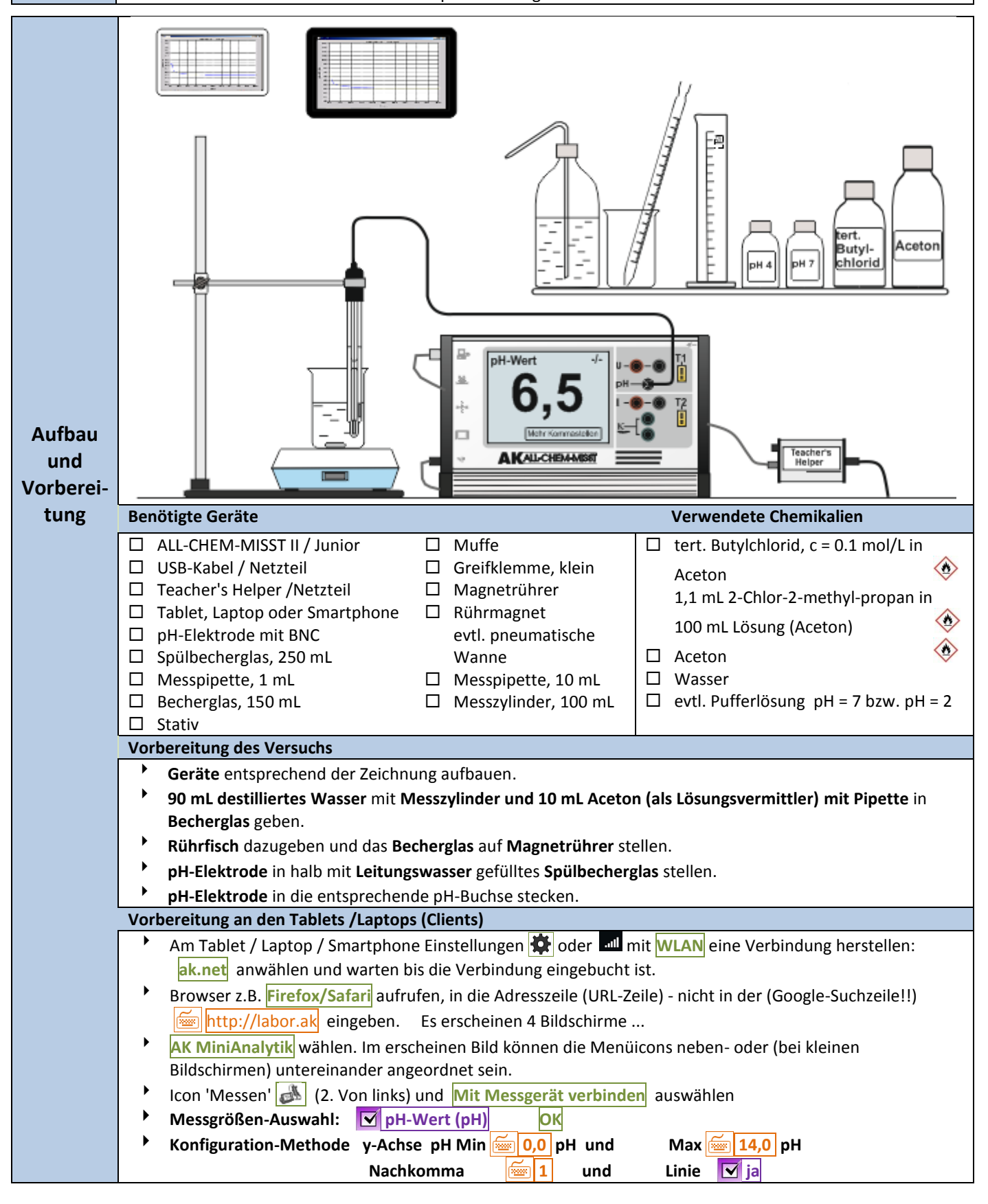

1

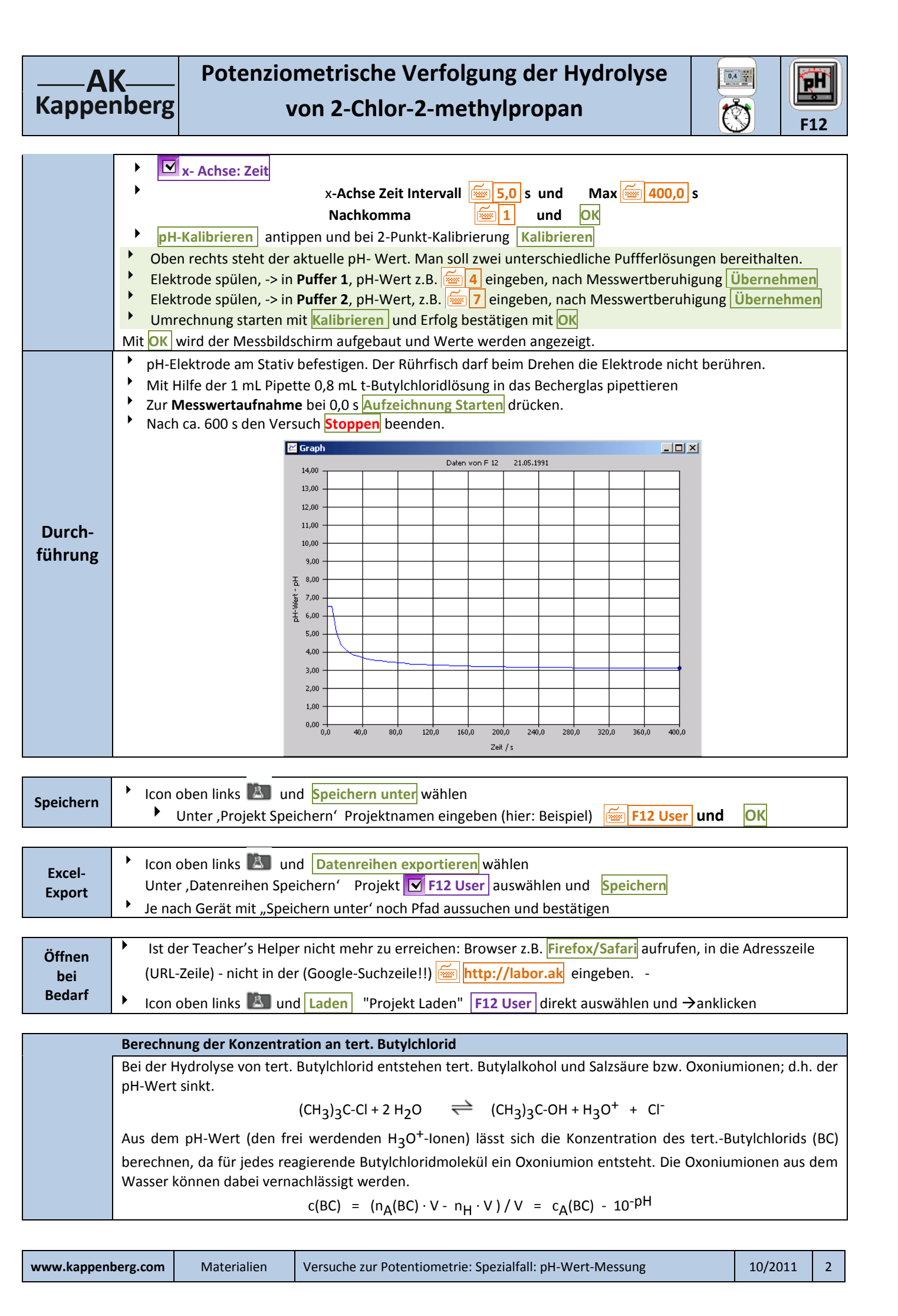

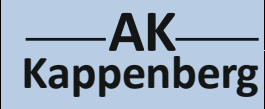

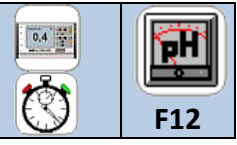

Die Anfangskonzentration an t-Butylchlorid: c = c(BC)\*V(BC)/V = 0.1 mol/L \* 0.0008 L / 0.1 L = 0.000 8 mol/L Zur besseren Darstellbarkeit wird in mmol/L umgerechnet (die Werte werden mit 1000 multipliziert). Icon 'Auswerten' M (3. von links) und v-Werte umrechnen und bel. Funktion ▶ ▶ 0,8-((10^(-YA))\*1000 ? **ОК** ► Datenreihen (links neben 'Wertetabelle') und dann auf Icon 'Menü' 
und Eigenschaften y- Achse Messgröße: Konzentration Einheit mmol/L Untergrenze: 0 Obergrenze: 08 ОК ▶ Neue Datenreihe wird automatisch eingezeichnet Icon oben links 🚺 und Speichern unter wählen ۲ Unter ,Projekt Speichern' Projektnamen eingeben (hier: Beispiel) 应 Hydrolyse und ОК Das ist die Ausgangsdatenreihe für die Auswertungen. 🞽 Graph - 🗆 🗵 Umgerechnet:Daten von F 12 21.05.1991 0,80 0,74 0,69 0,63 0,57 0,51 √p ⊎0,46 .5 0,40 រដ្ឋ ភ្លូ 0,34 £ ≚ 0,29 0,23 0,17 0.11 0,06 0,00 + 0,0 40,0 80,0 120,0 160,0 200,0 240,0 280,0 320,0 360,0 400,0 Zeit / s

3

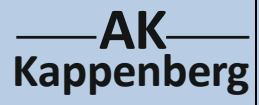

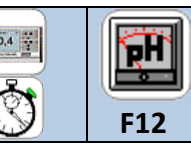

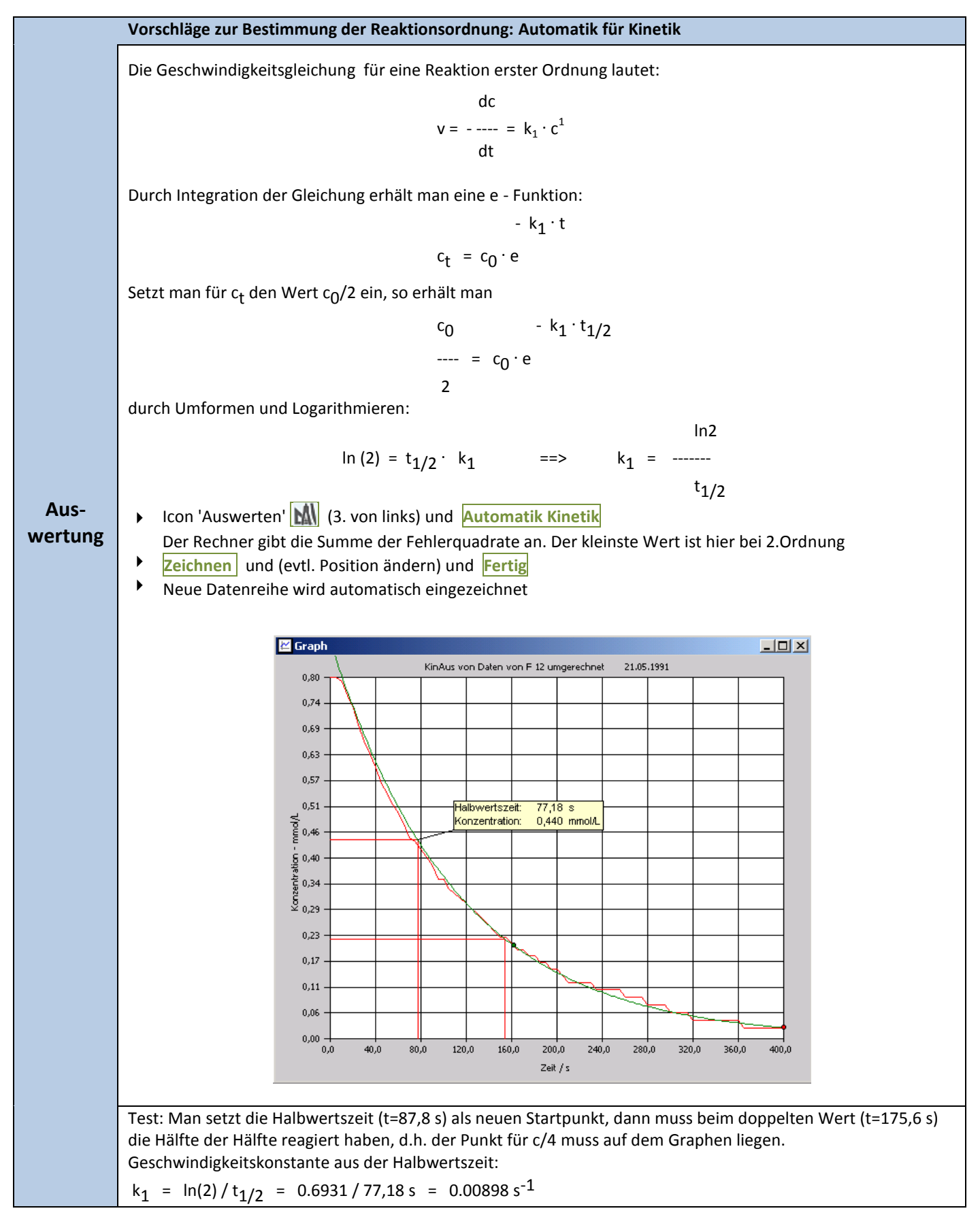

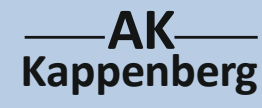

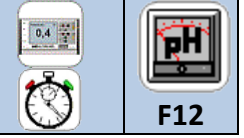

5

## Auswertung nach Reaktion 1. Ordnung

Durch Integration der Geschwindigkeitsgleichung für die Reaktion erster Ordnung (vorige Seite) erhält man

 $- k_1 \cdot t$  $c_t = c_0 \cdot e$ 

das bedeutet, bei Reaktionen erster Ordnung nimmt die Konzentration des Edukts exponentiell mit der Zeit ab. Logarithmiert man die Gleichung (6), so erhält man.:

 $\ln c_t = \ln c_0 - k_1 \cdot t$ 

Trägt man ln c gegen t auf, so muss sich eine Gerade ergeben:

Ausgangsdatenreihe ist die Datenreihe mit der Konzentration – sie muss geladen und gewählt sein.

- Icon 'Auswerten' M (3. von links) und y-Werte umrechnen und Logarithmus OK
- Neue Datenreihe wird automatisch eingezeichnet
- Wieder unter Icon 'Auswerten' (3. von links) und Automatik Kinetik
- Zeichnen und (evtl. Position ändern) und Fertig

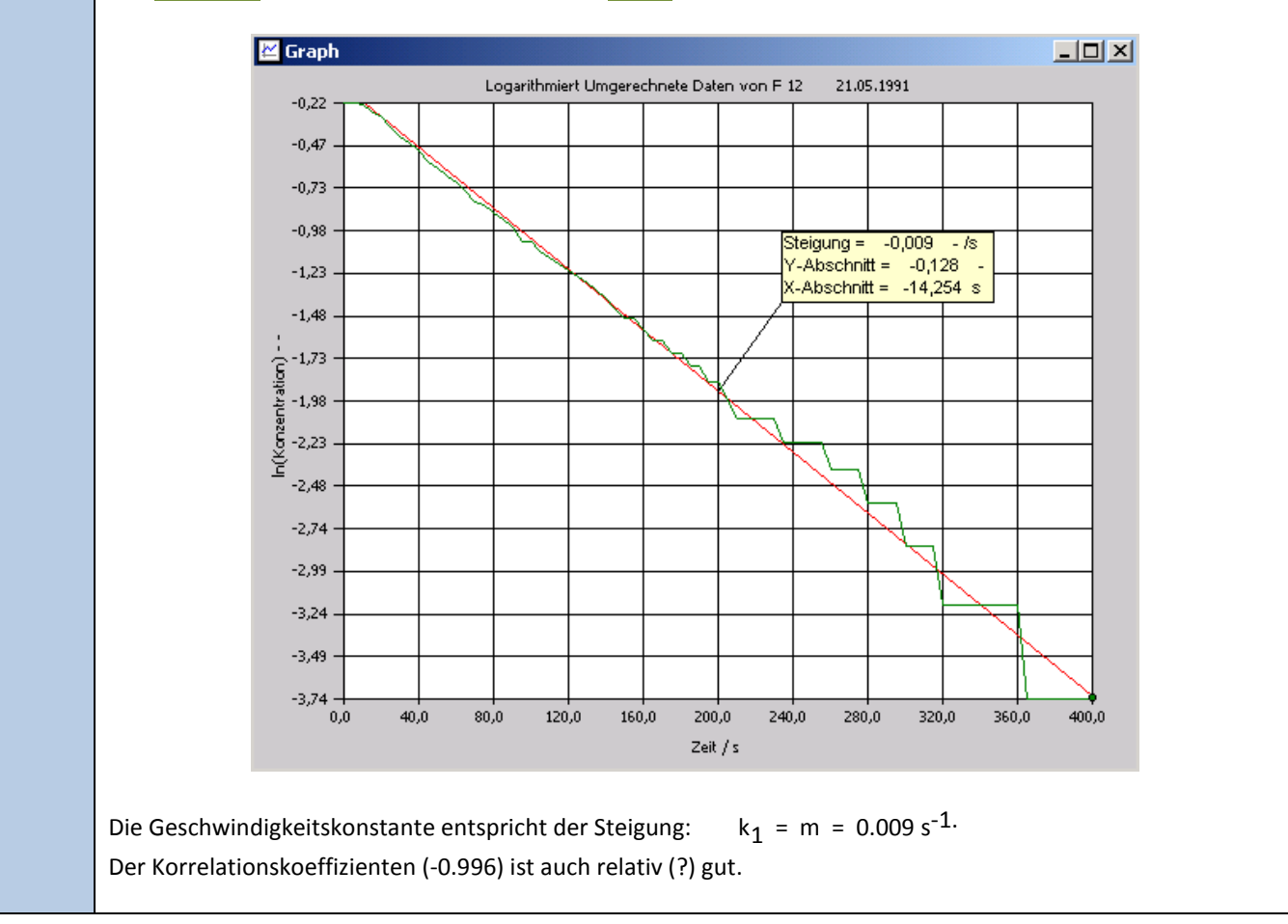

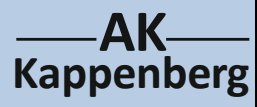

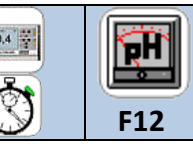

6

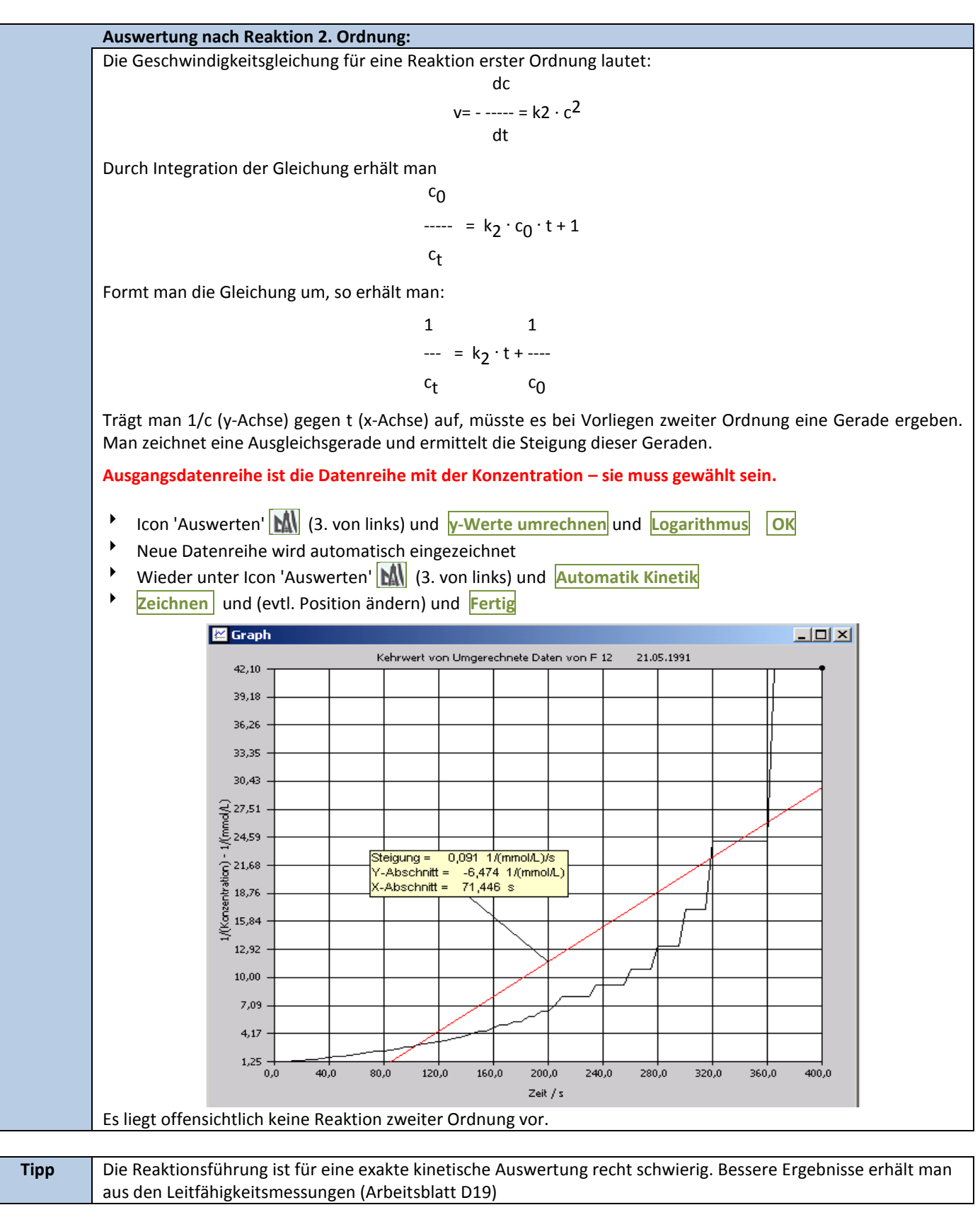

| Beachten: 😡 🐼 | Entsorgung | Organische Abfälle |  |
|---------------|------------|--------------------|--|

Literatur ???